## 8. PCS販売管理システムとの連携

## PCS販売管理での設定

PCS販売管理ソフトで、次のような設定をしてください。

1. PCS販売管理のメニューから"管理マスタ"を開きます。

| P     | <b>S</b> 版売管理システム   | 会社名 000会社 |                        |
|-------|---------------------|-----------|------------------------|
|       |                     | システムメニュー  | Ver.1.0.5.8            |
|       | 売上伝票                | 請求締処理     | 業者マスタ                  |
|       | 入金伝票                | 売掛残高一覧表   | 商品マスタ                  |
|       | 仕入伝票                | 売上元帳      | 単価マスタ                  |
|       | 支払伝票                | 入金予定表     | 区分マスタ                  |
|       | 期間明細表               | 支払締処理     | 管理マスタ 🔾                |
|       | 期間集計表               | 買掛残高一覧表   |                        |
|       | 集計分析表               | 仕入元帳      | 仕訳データ作成                |
|       | 見積書                 | 支払予定表     | 宛名書はがき印刷               |
|       | 注文書                 | 商品元帳      | データ保守メニュー              |
|       | ユーザ台帳               | 在庫管理表     |                        |
| F     | マ 画面位置・サイズを記憶する     | ·         | http://www.pcspace.jp/ |
| f1 最新 | 所版 f2 新着情報f3 取扱説明 f | 4 Q&A     | f7 件数表示 f8 サンブル f9 終了  |

2. この画面で、"青色申告会計8"の科目コードを設定し、"保存"を押してください。

| - ↓ 仕訳子-<br>会計連<br>売上<br>売掛<br>仕入<br>買掛<br>現金 | タを作成する<br>動科目コー<br>4010<br>1210<br>5020<br>2020<br>1110 | 場合は、科目コー<br>ド<br>売上送料<br>(雑収入)<br>売上手数料<br>(雑収入)<br>仕入送料<br>(荷送運賃)<br>仕入送運賃)<br>仕入表料<br>(手数料) | *を設定して下。<br>4020<br>4020<br>6110<br>6170 | <ul> <li>い。(会計)</li> <li>普通預金</li> <li>1120</li> <li>1121</li> <li>1122</li> <li>1123</li> <li>1124</li> <li>1125</li> </ul> | フトと連動しなし<br><u>銀行名</u><br>東京銀行<br>横浜信用 | >地場合は、設定不到<br>当座預金<br>1130<br>1131<br>1132<br>1133<br>1134<br>1135 | <del>です)</del><br><u>銀行名</u><br>東京当座 | 手数料     6170       受取手形     1200       支払手形     2010       入金調整     4030       支払調整     5030 |  |
|-----------------------------------------------|---------------------------------------------------------|-----------------------------------------------------------------------------------------------|------------------------------------------|----------------------------------------------------------------------------------------------------|----------------------------------------|--------------------------------------------------------------------|--------------------------------------|----------------------------------------------------------------------------------------------|--|
| f1 保存                                         | f2 参                                                    | 照 f3 削                                                                                        | 除                                        |                                                                                                    | f5 中止                                  | f6 記憶                                                              |                                      | f9 終了                                                                                        |  |
| 巾の項目は必す                                       | "入力して下さい                                                | ,) <sub>0</sub>                                                                               |                                          |                                                                                                    | 修正                                     |                                                                    | 2012年01月10                           | 日 09時44分21秒0                                                                                 |  |

1の項目は必ず入力して下さい。

PCS販売管理システムとの連携科目は次の通りです。

| 1120~1125 | 普通預金  |
|-----------|-------|
| 1130~1135 | 当座預金  |
| 1120      | 受取手形  |
| 1130      | 売掛金   |
| 2010      | 支払手形  |
| 2020      | 買掛金   |
| 4010      | 売上    |
| 4020      | 売上雑収入 |
| 4030      | 売上値引△ |
| 5020      | 仕入    |
| 5030      | 仕入値引△ |
| 6110      | 荷造運賃  |
| 6170      | 支払手数料 |

"仕訳データ作成"の画面に入り、集計期間を指定して、"f1作成"ボタンを押すと、次のような画面になります。この画面を閉じると、"青色申告会計8"に取り込みが出来るデータが作成されます。
 左列の "更新"のデータが取り込み出来ます。"済"は既に取り込んでいるデータです。

| 新 20         | 12/01/10 |              | 1.1.1 | 1411 11810 | 借方科目 | 借方金額 8    | ▲ 摘要1 | 損要2   | 科目  補助 | 貸方科目 | <b>貸方金額</b> | 9 会計番り | 5 行 |
|--------------|----------|--------------|-------|------------|------|-----------|-------|-------|--------|------|-------------|--------|-----|
|              | 12/01/10 | 112-0000003  | 11    | 210        | 売掛   | 179,800 1 | あああああ | 会計ソフト | 4010   | 売上   | 179,800     | 1      | 1   |
| 新 150        | 12/01/10 | 112-00000004 | 11    | 210        | 売掛   | 350,000 1 | あああああ | バソコン  | 4010   | 売上   | 350,000     | 2      | 1   |
| 斉 20         | 12/01/10 | 112-0000005  | 1 1   | 210        | 売掛   | 175,000 1 | あああああ | てれび   | 4010   | 売上   | 175,000     | 3      | 1   |
| <b>客 2</b> 0 | 12/01/10 | 112-0000008  | 1 1   | 210        | 売掛   | 100,000 1 | あああああ | ノート   | 4010   | 売上   | 100,000     | 5      | 1   |
| ¥ 20         | 12/01/10 | 112-0000006  | 9991  | 210        | 売掛   | 5,000 1   | あああああ | 消費税   | 4010   | 売上   | 5,000       | 5      | 2   |
| i 20         | 12/01/10 | 112-0000007  | 1.1   | 210        | 売掛   | 1,000 1   | あああああ | 福山    | 4010   | 売上   | 1,000       | 6      | 1   |
| ¥ 20         | 12/01/10 | 112-0000007  | 9991  | 210        | 売掛   | 50 1      | あああああ | 消費税   | 4010   | 売上   | 50          | 6      | 2   |
| ¥ 20         | 12/01/10 | 112-0000008  | 11    | 210        | 売掛   | 420 1     | あああああ | 広島    | 4010   | 売上   | 420         | 1 7    | 1   |
| ¥ 20         | 12/01/10 | 112-0000008  | 9991  | 210        | 売掛   | 21 1      | あああああ | 消費税   | 4010   | 売上   | 21          | 7      | 2   |
| ¥ 20         | 12/01/10 | 312-00000001 | 1.1   | 1110       | 現金   | 300,000   | あああああ | 現金入金  | 1210   | 売掛   | 300,000     | 4      | 1   |
| ¥ 20         | 12/01/10 | 312-00000001 | 2 1   | 120        | 東京銀行 | 200,000   | あああああ | 振込入金  | 1210   | 売掛   | 200,000     | 4      | 2   |
| ¥ 20         | 12/01/10 | 312-00000001 | 3 4   | 4030       | 入金調整 | 1,000     | あああああ | 値引調整  | 1210   | 売掛   | 1,000       | 4      | 3   |
| ¥ 20         | 12/01/10 | 312-00000001 | 4 1   | 1200       | 受取手形 | 90,000    | あああああ | 手形入金  | 1210   | 売掛   | 90,000      | 4      | 4   |
| ¥ 20         | 12/01/10 | 312-00000001 | 5 2   | 2020       | 買掛   | 600       | あああああ | 相殺入金  | 1210   | 売掛   | 600         | 4      | 5   |
| 新 🔟          | 12/01/11 | 112-00000009 | 1 1   | 1210       | 売掛   | 80,000 1  | あああああ | 小沢    | 4010   | 売上   | 80,000      | 1      |     |
| 新 20         | 12/01/11 | 112-00000009 | 9991  | 1210       | 売掛   | 4,000 1   | あああああ | 消費税   | 4010   | 売上   | 4,000       | 1      |     |

## 青色申告会計8への取り込み

1. "青色申告会計8"の次のボタンを押してください。

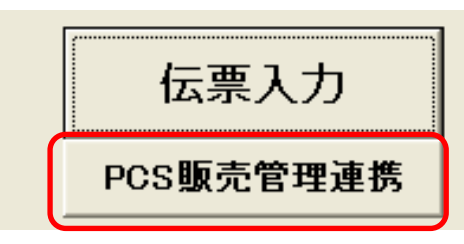

2. 次の画面で、"PCS販売管理システム"の場所を指定してください。正しく設定されると、会計区分マスターの選択に会社名が表示されます。

| PcsCnct                                                                    |                          |
|----------------------------------------------------------------------------|--------------------------|
| PCS販売管理システムとの連                                                             | 携                        |
| 「PCS販売管理システム」のフォルダ<br>C:¥Program Files¥販売管理システム<br>会社区分マスターの選択<br>▶○○○会社ああ | 実行                       |
|                                                                            | <u>♪</u> 閉じる( <u>©</u> ) |
| 0%                                                                         |                          |

3. 「実行」ボタンを押すと、仕訳伝票が自動的に入力されます。入力済みの仕訳についても、「PCS販売管理 システム」で、修正・や削除すると、「らくらく会計」自動で更新されます。

| 連携処理 | 完了 |
|------|----|
| 削除仕訳 | 0件 |
| 入力仕訳 | 3件 |
| 修正仕訳 | 2件 |